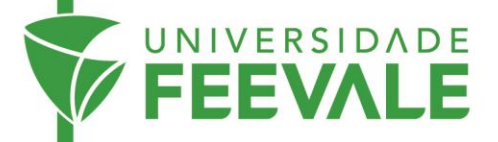

## Empréstimo entre bibliotecas Feevale:

## como solicitar livros que estão em outra biblioteca.

 Faça a pesquisa em nosso catálogo online, clique no título do livro e após clique em "Empréstimo entre Bibliotecas" para verificar a disponibilidade da obra e em qual biblioteca o material encontra-se:

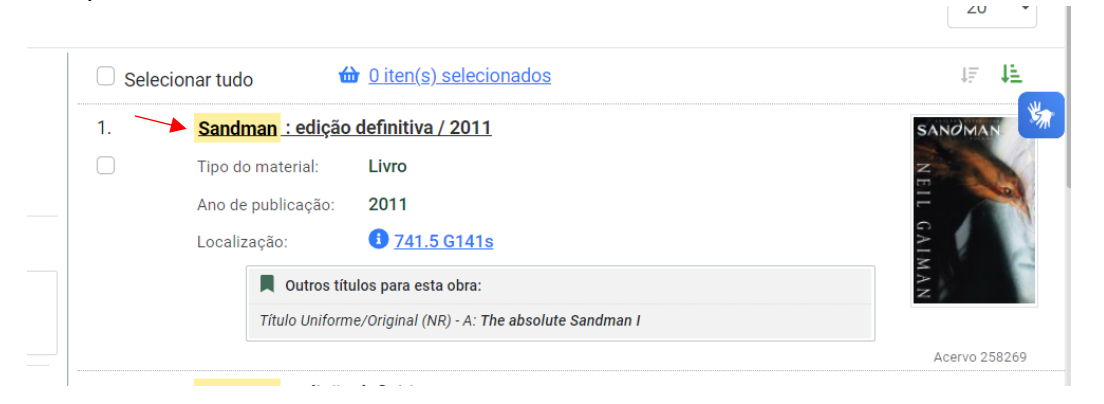

2. Em unidade de informação de recebimento, escolha a biblioteca disponível nas opções em que deseja retirar o exemplar, preencha os campos solicitados com seu código e senha Feevale, e caso a obra possua volumes ou partes, marque estes campos com as informações referentes à obra que você deseja solicitar o malote. Após preencher, clique em "confirmar".

| Empresumo enu                          | e Bibliotecas                                                                                                    |                                                                                                    |
|----------------------------------------|----------------------------------------------------------------------------------------------------|----------------------------------------------------------------------------------------------------|
| Para realizar a solicitação            | o, preencha todos os campos abaixo:                                                                                                    | 0                                                                                                    |
| Unidade de<br>Informação de<br>origem: | mpus I 🗸                                                                                                    | Apenas solicitações de livros serão atendidas.<br>Limite de 3 livros solicitados. De 1 a 3 dias par<br>chegado do livro. O material ficará por no míni<br>30h reservado.                                                                                                    |
| Unidade de<br>Informação de            | ecione uma opção 👻                                                                                                    | <ul> <li>Sandman : edição definitiva / 2011</li> </ul>                                                                                                    |
| recebimento:                           |                                                                                                    | > GAIMAN, Neil. Sandman: edição definitiva. São                                                                                                    |
| Volume: V. 1                           |                                                                                                    | Paulo, SP: Panini Books, [2011]. v. ISBN<br>9788573516531.                                                                                                    |
| Tomo: Único                            | )                                                                                                    |                                                                                                    |
| Parte: Único                           | )                                                                                                    |                                                                                                    |
| Material: Mate                         | rial principal                                                                                                    |                                                                                                    |
| Telefone: (DD                          | D) 00000-0000                                                                                                    |                                                                                                    |
| F-mail:                                |                                                                                                    |                                                                                                    |
|                                        | Para realizar a solicitação         Unidade de<br>Informação de<br>origem:       Car         Unidade de<br>Informação de<br>recebimento:       Sel         Volume:       V. 1         Tomo:       Único         Parte:       Único         Material:       Material:         Telefone:       (DD)         E moliti       Car | Para realizar a solicitação, preencha todos os campos abaixo:         Unidade de<br>Informação de<br>origem:       Campus I         Unidade de<br>Informação de<br>recebimento:       Selecione uma opção         Volume:       V. 1         Tomo:       Único         Parte:       Único         Material:       Material principal         Telefone:       (DDD) 00000-0000 |

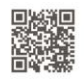

Câmpus I • Av. Dr. Maurício Cardoso, 510 • Hamburgo Velho • Novo Hamburgo - Rio Grande do Sul • CEP 93510-235 Câmpus II • ERS-239, 2755 • Novo Hamburgo - Rio Grande do Sul • CEP 93525-075 • +55 51 3586.8800 • www.feevale.br Câmpus III • Av. Edgar Hoffmeister, 500 • Zona Industrial Norte • Campo Bom - Rio Grande do Sul • CEP 93700-00

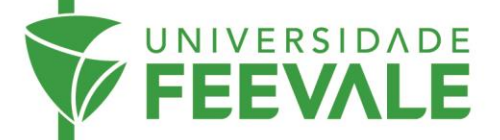

 Acesse Meu Pergamum>Solicitações> Empréstimo entre Bibliotecas (consulta) para verificar a situação do pedido de malote entre bibliotecas, e saiba quando o material estiver liberado. Acesse:

https://pergamum.feevale.br/meupergamum/consulta-malote

| ← → ♂ ⋒ 😄 pergamum.feevale.br/meupergamum/consulta-malote       |                                  |                                                                                       |                               |                            | L 🕂 🔘       |
|-----------------------------------------------------------------|----------------------------------|---------------------------------------------------------------------------------------|-------------------------------|----------------------------|-------------|
| (1) ACESSIBILIDADE ~                                            |                                  |                                                                                       |                               |                            |             |
|                                                                 |                                  |                                                                                       |                               | <b>Q</b> , Catálogo Online | 🕩 Sair      |
| FEEVAL                                                          |                                  |                                                                                       |                               |                            |             |
|                                                                 | 1                                |                                                                                       | (                             | Visualização               | escura 🛈 ON |
| A Meu Pergamum » Solicitações » Empréstimo                      | entre Bibliotecas (consult       | a)                                                                                    |                               |                            |             |
| O Voltar                                                        | > Empréstin                      | no entre Bibliotecas (consult                                                         | a)                            |                            |             |
| 🐂 Solicitações                                                  |                                  |                                                                                       |                               |                            |             |
| <ul> <li>Empréstimo entre Bibliotecas<br/>(consulta)</li> </ul> | Data inicial                     | Data final           3         17/07/2024                                             | Situação                      | Q. Mostrar                 |             |
|                                                                 |                                  |                                                                                       |                               | <b>▲</b> Limpar            | <b>*</b>    |
|                                                                 | Acervo                           | Referência                                                                            |                               | Situação                   | Detalhes    |
|                                                                 | 258269                           | GAIMAN, Neil. <b>Sandman:</b> edição definit<br>Books, [2011]. v. ISBN 9788573516531. | iva. São Paulo, SP: Panini    |                            |             |
|                                                                 | Título: Sandman                  | : edição definitiva / 2011 - (Livro)                                                  | Classificação: 741.5 G141s    |                            |             |
|                                                                 | Volume: 1<br>Parte: <b>Único</b> |                                                                                       | Tomo: <b>Único</b>            |                            |             |
|                                                                 |                                  |                                                                                       | Material: Principal           |                            |             |
|                                                                 | Biblioteca de ori                | gem: Campus I                                                                         | Biblioteca de recebimento: Ca | mpus II                    |             |

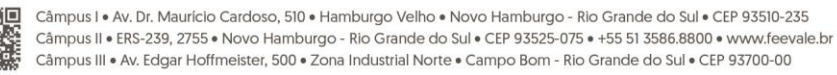